職業紹介事業者の皆さまへ

# 人材サービス総合サイトを積極的にご活用ください!

#### 令和3年3月29日から情報提供機能を拡充し 事業者が提供した実績を元に、利用者が事業者を選べる仕様になりました

厚生労働省の運営する人材サービス総合サイトの機能を令和3年3月29日から拡充しました。 事業者が職業紹介の実績などの情報を提供すると、求人者・求職者が職業紹介事業者を正しく、簡単に 選択しやすくなっています。

人手不足が特に顕著な医療・介護・保育分野の職業紹介事業は、紹介手数料額や採用後の早期離職など の課題が医療機関などを通じて寄せられています。ぜひご協力ください。

### 1. 手数料および離職率の実績に関する情報提供【新規拡充】

#### サービス拡充のポイント

職業紹介事業者が提供した紹介手数料の実績や採用後の離職率の実績を、利用者(求人者・ 求職者)に公表します。 利用者にとって、職業紹介事業者を選択しやすくなります。

#### 事業者の皆さまへのお願い

医療・介護・保育分野の中でも、以下の8つの職種に紹介実績のある事業者の皆さまは、 積極的にご活用ください。

①医師、②歯科医師、獣医師、薬剤師、③保健医療サービスの職業、④看護師、准看護師、 ⑤保健師、助産師、⑥医療技術者、⑦介護サービスの職業、⑧保育士。

#### 入力画面(イメージ)

「人材サービス総合サイト」より、以下の項目をご入力ください。

| 取扱業務の職種           | 手数料実績率又は額※1                      | 離職率※2                                                                                                    |    |
|-------------------|----------------------------------|----------------------------------------------------------------------------------------------------|----|
| 1.医師 🗸            | 令和 ✔ 03 年度 50.0 % ✔              | 令和 2 02 年度 5.0 %                                                                                                    | 削除 |
| 2. 歯科医師、獣医師、薬剤師 💙 | 令和 ¥1 03 年度 45.0 26 ¥            |                                                                                                    | 削除 |
| 3.保健医療サービスの職業 💙   | 令和 ✔ 03 <sub>年度</sub> 40.0 % ✔   | (令和 ♥) 02 年度 4.0 %                                                                                                    | 削除 |
| 4.看護師、准看護師 🗸      | 「令和 ✔ 03] <sub>年度</sub> 35.0 % ✔ | [ 令和 ▶ 02] 年度 3.5 %                                                                                                    | 削除 |
| 5.保健師、助産師 🗸       | 令和 ▼ 03 年度 30.0 % ▼              | 令和 ▼ ○2 年度 3.0 %                                                                                                    | 削除 |
| 6.医療技術者           | 令和 ✔ 03 年度 25.0 % ✔              | (令和 ♥) 02 年度 2.5 %                                                                                                    | 削除 |
| 7.介護サービスの職業 🗸     | 令和 ✓ 03 年度 20.0 % ✓              | 令和 ▼ □ □ | 削除 |
| 8.保育士 🗸           | 令和 ✔ 03] 年度 15.0 % ✔             | (令和 ♥) 02 年度 1.5 %                                                                                                    | 削除 |

#### ①および③ 可能な限り最新の年度の実績を入力してください

② 当該職種で貴社が紹介し就職した者の1人あたりの手数料率(%)または手数料額(円)の実績平均を入力してください

④ 当該職種で貴社が紹介し就職した者のうち、無期雇用のうち6か月以内に離職した者の 離職率を入力してください

(R5.2 山口労働局)

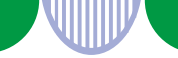

## 2. 職業紹介の実績などの情報提供【継続】

2018年(平成30年)1月1日以降、職業紹介事業者は、厚生労働省の運営する「人材サービス総合サイト」で、職業紹介の実績に関する下記①~⑦の情報提供を行うことが義務付けられています。

なお、人材サービス総合サイトに掲載する場合は、掲載内容に誤りがないかよくご確認の上、 掲載してください。

#### 情報提供が必要な事項・方法

「人材サービス総合サイト」より情報をご提供ください。 https://jinzai.hellowork.mhlw.go.jp/JinzaiWeb/

|     | 情報提供が必要な事項                                                                                                    | 情報提供の方法                     |
|-----|----------------------------------------------------------------------------------------------------|-----------------------------|
| 1   | 各年度(各年の4月1日~翌年の3月31日)に就職した者の数                                                                                     |                             |
| 2   | ①のうち、期間の定めのない労働契約を締結した者(無期雇用就職者)の数                                                                                |                             |
| 3   | ②のうち、就職から6か月以内に解雇以外の理由で離職した者の数 (※1)<br>(※1)離職者数の調査が必要ですが、返戻金制度に基づき手数料を返戻など<br>した者の数を集計することにより離職者数を集計しても差し支えありません。 | 「人材サービス総合サイト」<br>に入力        |
| 4   | ②のうち、就職から6か月以内に解雇以外の理由で離職したかどうか判明し<br>なかった者の数                                                                     |                             |
| (5) | 手数料に関する事項(手数料表の内容)                                                                                                | 「人材サービス総合サイト」               |
| 6   | 返戻金制度 <sup>(※2)</sup> の導入の有無および導入している場合はその内容<br>(※2) 就職から一定期間以内に離職した場合に、手数料の一部を返戻する制<br>度その他これに準ずる制度              | ・PDFの登録<br>・自社ホームページのURLを登録 |
| 7   | その他、職業紹介事業者の選択に資すると考えられる情報【任意】                                                                                    | 変更があれば速やかに更新し<br>てください。     |
|     |                                                                                                    |                             |

#### 【情報の提供義務】

・有料職業紹介事業の方は、上記①~⑥の事項・方法 ・無料職業紹介事業の方は、上記①~④の事項・方法 ・①~④は、下記『掲載開始・更新時期』の間に提供 ・⑤⑥は、その時点における情報を提供

#### 【入力要領】

- ・複数事業所がある場合は、合計した数を 入力
- ・実績がない場合は、0(ゼロ)の入力

#### 情報提供する時期

①~④の情報提供は、下表の時期・期間に掲載する必要があります。

|   | 情報の内容                        | 掲載開始・更新時期        | 掲載期間    |
|---|------------------------------|------------------|---------|
| 1 | 各年度の就職者数                     | 翌年度の4月1日~4月30日   | 原則2年6か月 |
| 2 | 各年度の無期雇用就職者数                 | 翌年度の4月1日~4月30日   | 原則2年6か月 |
| 3 | ②のうち、6か月以内離職者数               | 翌年度の10月1日~12月31日 | 原則2年間   |
| 4 | ②のうち、6か月以内に離職したか<br>否か不明な者の数 | 翌年度の10月1日~12月31日 | 原則2年間   |

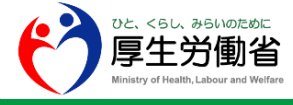

2

## 、材サービス総合サイト入力方法

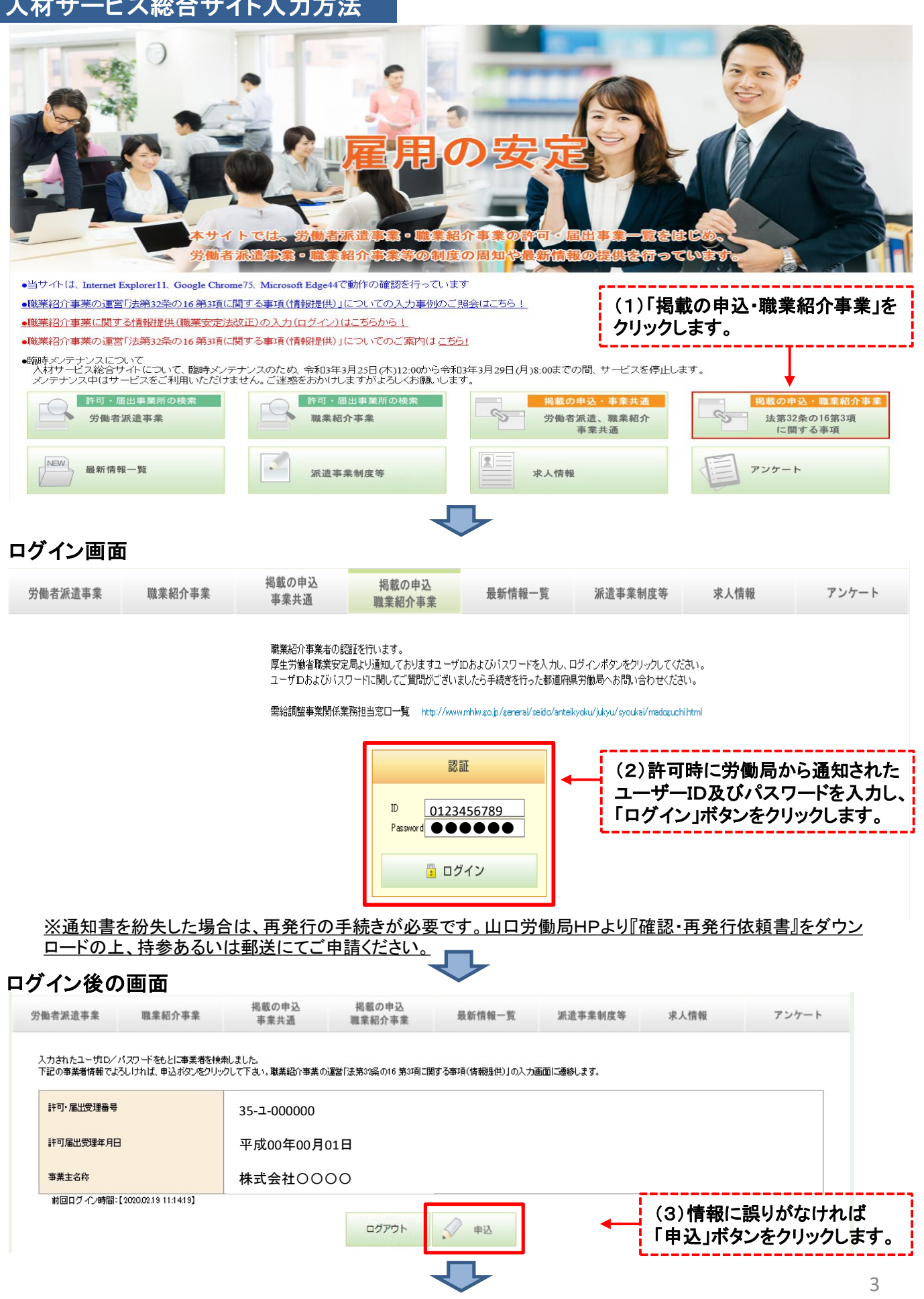

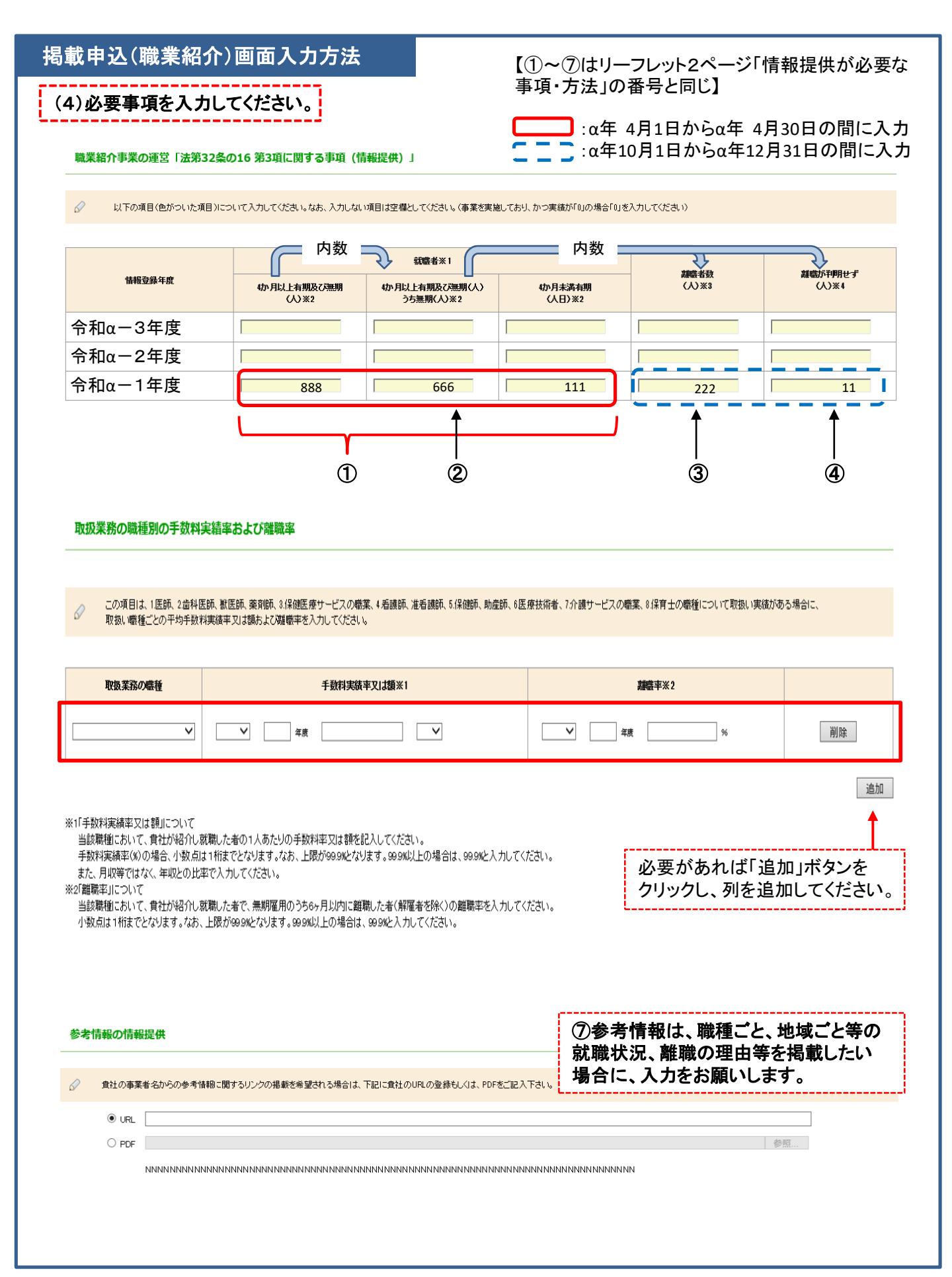

| 掲載申込(職業紹介)画面入力方法(続き)                                                                                                    |                                                                |  |  |  |  |
|----------------------------------------------------------------------------------------------------|----------------------------------------------------------------|--|--|--|--|
| 手数料に関する事項 ※有料職業紹介事業主は必須入力。無料職業紹介事業主、特別の法人の行う無料職業紹介事業主が                                                                                                    | ⑤手数料は、有料職業紹介事業のみ、その<br>時点における情報を掲載してください。<br>(変更があった場合は、その時点。) |  |  |  |  |
|                                                                                                    | 次のいずれか<br>・手数料の内容が分かるWebページのURLを入力<br>・手数料の内容をPDF化したもののアップロード  |  |  |  |  |
| O PDF                                                                                                    | 参照                                                             |  |  |  |  |
| инии инии инии инии инии инии инии инии инии инии инии инии инии инии инии инии инии инии инии                                                                                                    | ทพทพทพทพท                                                      |  |  |  |  |
|                                                                                                    |                                                                |  |  |  |  |
| 返戻金制度に関する事項 ※制度の有無は必須入力。無料職業紹介事業主、特別の法人の行う無料職業紹介事業主及び<br>                                                                                                    | ⑥返戻金制度は、有料職業紹介事業のみ、<br>その時点における制度の有無を選択してく                     |  |  |  |  |
| 有料職業紹介事業者は、返戻金制度の有無を入力してください。 貴社の応戻金制度の内容の分かるページのURLを記入するか、返戻金制度の内容をPDF化したものをアップロードしてください。(返房 よのなどの) なののないので、「ないの」 なのので、「ないの」 なのので、「ないの」 なのので、 なのので、 なののので、 なのので、 なのの | ださい。                                                           |  |  |  |  |
| ○ 返戻金制度を設けていない                                                                                                    |                                                                |  |  |  |  |
| ○ 返戻金制度を設けている                                                                                                    | 返戻金制度を設けている場合は、次のいずれか<br>・制度の内容が分かるWebページのURLを入力               |  |  |  |  |
| • URL                                                                                                    | ・制度の内容をPDF化したもののチックロート                                         |  |  |  |  |
| 〇 PDF                                                                                                    |                                                                |  |  |  |  |
|                                                                                                    |                                                                |  |  |  |  |
| ↓ 申込                                                                                                    | (5)入力が終わったら「申込」ボタン<br>をクリックします。                                |  |  |  |  |

### 入力確認画面

ホームページへの掲載申込み 職業紹介事業の運営「法第32条の16 第3項に関する事項(情報提供)」

以下の内容で申し込みをします。よろしければ、申込ボタンを押してください。

ホームページへのリンク

- (1) 参考情報の情報提供
- URL:http://www.xxxx-xxx.co.jp/aaa URL:http://www.xxxx-xxx.co.jp/bbb 返戻金制度を設けている
- (2) 手数料に関する事項

返戻金制度に関する事項 (3) 波戻金制度に関する事項 URL:http://www.xxxx-xxx.co.jp/ccc

#### 職業紹介事業の運営「法第32条の16 第3項に関する事項(情報提供)」

|         |                     | 就職者                           |                 |             |                |  |
|---------|---------------------|-------------------------------|-----------------|-------------|----------------|--|
| 情報登録年度  | 4ヶ月以上有期及び 無期<br>(人) | 4ヶ月以上有期及び無期<br>(人)<br>うち無期(人) | 4ヶ月未満有期<br>(人日) | 離職者故<br>(人) | 離職が利明せず<br>(人) |  |
| 令和α-3年度 | -                   | -                             | -               | -           | -              |  |
| 令和α-2年度 | -                   | -                             | -               | -           | -              |  |
| 令和α-1年度 | 888                 | 666                           | 111             | 222         | 11             |  |

#### 取扱業務の職種別の手数料実績率および離職率

| 取扱業務の職種         | 手数料実積率又は額 |        | 離戰率                  |       |             |
|-----------------|-----------|--------|----------------------|-------|-------------|
| 1 医師            | 令和α-1年度   | 50.0%  | 令和α-2年度              | 5.0%  |             |
| 2. 歯科医師、獣医師、漢剤師 | 令和α-1年度   | 45.0%  | 令和α-2年度              | 4.5%  |             |
| 3.保健医療サービスの職業   | 令和α-1年度   | 40.0%  | 令和α-2年度              | 4.0%  |             |
| 4.看護師、准看護師      | 令和α-1年度   | 35.0%  | 令和α-2年度              | 3.5%  |             |
| 5.保健師、助産師       | 令和α-1年度   | 30.0%  | <sup>令和α</sup> (6)内容 | に誤りがな | ければ「申込」ボタンを |
| 6医療技術者          | 令和α-1年度   | 25.0%  |                      | ます。   |             |
| 7.介護サービスの職業     | 令和α-1年度   | 20.096 | 令和α                  |       |             |
| 8保育十            | 令和α-1年度   | 15.0%  | 令和α ▼2年度             | 1.5%  |             |
|                 |           |        |                      |       |             |

### よくある問い合わせ

Q.人材サービス総合サイトのデータの更新はいつですか。 A.月に1度(毎月10日前後)の更新となります。

Q.住所変更届を労働局に提出しましたが、いつ反映されますか。 A.1~2ヶ月お待ちください。

Q.掲載の申込(職業紹介事業)で事業所毎の入力ができません。 A.事業所毎の入力は出来ません。就職者等は事業主でまとめて入力をお願いします。

Q.入力を間違えて掲載申込しまい、反映されてしまいました。 A.上書きされますので、再度正しい申請をしてください。

Q.今月許可を受けましたが、ログインができません。 A.新規許可の事業所につきましては、毎月15日から入力可能となります。

Q.労働局からもらったIDとパスワードでログインができません。

A.事業主が移管したり、過去に紛失等でID・PWを再発行をした場合、以前のID・PW は使用できないため、最新のものを入力してください。また、大文字小文字を正確に 半角英数字で入力をお願いします。

Q.アップロードしたいPDFがエラーになり申込ができません。

A.記号やスペースがファイル名に入っているとエラーになります。名称を変更して再度 アップロードしてください。

Q.就職者等を入力しましたが、「数字で入力してください」と表示されます。 A.全角ではなく、半角で入力してください。

### 【問い合わせ先】 山口労働局

| 労働局名 | 課室名          | 電話番号         |
|------|--------------|--------------|
| 山 口  | 職業安定課需給調整事業室 | 083-995-0385 |